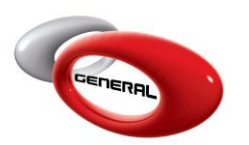

Reports

# Table of Contents:

| 1. | lr | ntroduction2                         |
|----|----|--------------------------------------|
| 2. | Ρ  | roduct Consumption2                  |
| a  | ۱. | Check the consumption of a product2  |
| k  | ). | Export Report                        |
| 3. | С  | urrent Stock4                        |
| a  | ۱. | Product or Sundry Current Stock4     |
| k  | ). | Export Report                        |
| 4. | S  | hortage Order4                       |
| a  | ۱. | Product or Sundry Shortage Order4    |
| k  | ). | Order shortage Products or Sundries5 |
| 5. | С  | ost Tracking6                        |
| a  | ۱. | View Cost Tracking                   |
| k  | ). | Export Report                        |
| 6. | S  | tatement7                            |
| a  | ۱. | View Statement7                      |
| k  | ). | Export Report                        |
| 7. | S  | tock Adjustment9                     |
| a  | ۱. | Adjust Stock9                        |
| 8. | С  | ontact information9                  |

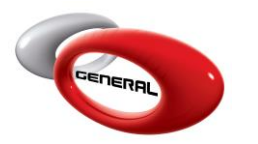

#### 1. Introduction

This guide describes the method to generate reports. These reports provide static information related to your inventory, prices, and other factors.

To access this feature, click on **Reports**, in the Navigation Bar.

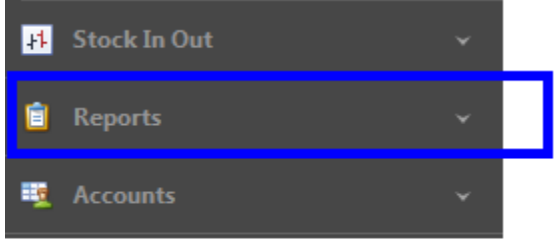

#### 2. Product Consumption

This section displays a report on the consumption of a specific product.

- a. Check the consumption of a product
- i. Click on Product Consumption

GenMix Pro

GIMS

Reports

ii. In the menu bar, select a product.

| Produc   | t Consumpt | tion 🛛 |                           |   |           |           |      |        |        |
|----------|------------|--------|---------------------------|---|-----------|-----------|------|--------|--------|
| Exit     | Product    |        |                           | Ŧ | From Date | 29-Jul-20 | •    | Canada | rxport |
| Exit o   |            |        |                           |   |           |           | Find |        | n p    |
| Drag a c | olumn hea  | De     | scription                 |   | Code      |           |      |        |        |
|          |            | VIC    | DLET EXTREME              |   | 274       |           |      |        |        |
|          |            | BA     | SECOAT BRIGHT YELLOW      |   | 729       |           |      |        |        |
|          |            | GR     | EEN-ROSE EXTREME          |   | 277       |           |      |        |        |
|          |            | FL     | OP MODIFIER               |   | 350       |           |      |        |        |
|          |            | ME     | ETALLIC ADDITIVE          |   | 360       |           |      |        |        |
|          |            | BA     | SECOAT GREEN-ROSE EXTREME |   | 577       |           |      |        |        |
|          |            | 2K     | CLEAR                     |   | 600       |           |      |        |        |
|          |            | 2K     | CONCENTRATED WHITE        |   | 601       |           |      |        |        |
|          |            | 2K     | MIXING WHITE              |   | 602       |           |      |        |        |
|          |            | 2K     | LUMINOUS BLUE             |   | 611       |           |      |        |        |
|          |            | 2K     | MIXING BLUE               |   | 612       |           |      |        |        |
|          |            | 2K     | DEEP BLUE                 |   | 613       |           |      |        |        |
|          |            | 2K     | LUMINOUS GREEN            |   | 621       |           |      |        |        |
|          |            | 2K     | MIXING GREEN              |   | 622       |           |      |        |        |
|          |            | ×      |                           |   |           |           | (    | lear   | ]<br>  |

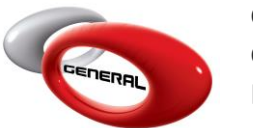

iii. Use the date filter to filter the result according to a specific period.

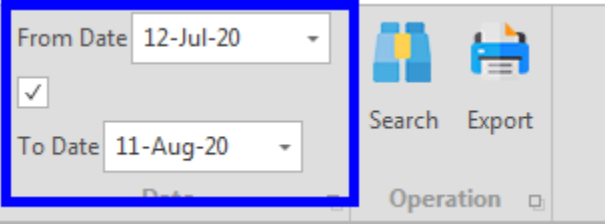

N.B.: to disable the date filter, you should untick the filter checkbox

| From Date 12-Jul-20 | •  |               |
|---------------------|----|---------------|
| ✓                   |    |               |
| To Date 11-Aug-20 👻 |    | Search Export |
| Date                | Ę. | Operation     |

iv. Click on Search.

| From Da      | te 12-Jul-20 |   | -        |        |        |  |
|--------------|--------------|---|----------|--------|--------|--|
| $\checkmark$ |              |   |          | Search | Evport |  |
| To Date      | 11-Aug-20    | - |          | Search | Export |  |
|              | Date         |   | <b>D</b> | Орега  | tion 🔉 |  |

v. The consumed quantity will be displayed in the table.

| Exit                    | Product BASECOAT GREENISH BLUE                                                                     | From Dat               | 29-Jul-20 ×                      | Search Export   |                                                      |                                |
|-------------------------|----------------------------------------------------------------------------------------------------|------------------------|----------------------------------|-----------------|------------------------------------------------------|--------------------------------|
| xit g                   | Product                                                                                            | 0.                     | Date o                           | Operation a     | 3                                                    |                                |
|                         |                                                                                                    |                        |                                  |                 |                                                      |                                |
| rag a (                 | column header here to group by that column                                                         |                        |                                  |                 |                                                      |                                |
| ag a (<br>Pr            | column header here to group by that column oduct                                                   | Unit                   | Amount                           |                 | Amount Base UOM                                      | Date                           |
| rag a<br>Pr<br>BA       | column header here to group by that column<br>oduct<br>ISECOAT GREENISH BLUE                       | Unit<br>Liter          | Amount<br>0.1511434              | 151143          | Amount Base UOM<br>0.1511434511430                   | Date<br>28-Aug-20              |
| rag a<br>Pr<br>BA<br>BA | olumn header here to group by that column<br>oduct<br>SECOAT GREENISH BLUE<br>SECOAT GREENISH BLUE | Unit<br>Liter<br>Liter | Amount<br>0.1511434<br>0.0118503 | 451143<br>81185 | Amount Base UOM<br>0.1511434511430<br>0.011850311850 | Date<br>28-Aug-20<br>28-Aug-20 |

#### b. Export Report

You can always export this report as a file by clicking on the Export button.

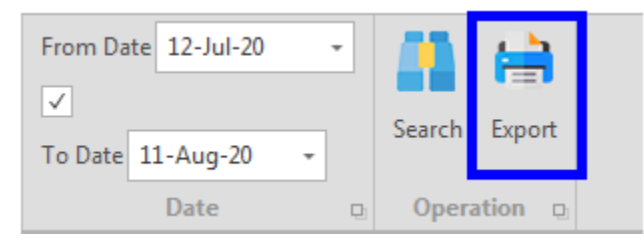

#### 3. Current Stock

To check the current stock of all the products and the sundries, follow the below instructions:

- a. Product or Sundry Current Stock
- i. Click on one of these two options

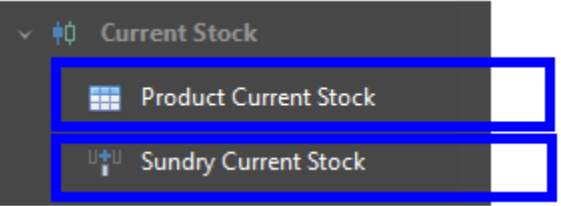

ii. The list of products or sundries will appear

#### b. Export Report

You can always export this report as a file to your PC by clicking on the Export button.

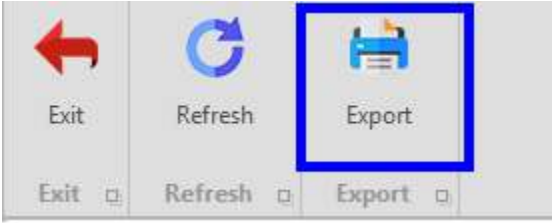

## 4. Shortage Order

This section describes how you can find all products or sundries that have a quantity less than the **Minimum Order Point**.

- a. Product or Sundry Shortage Order
- i. Click on one of these two options.

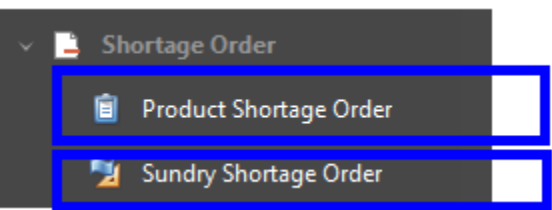

ii. The list of the shortage of products or sundries will appear

| Pro           | duct Sh | ortage Order 🛛 🕲                   |      |       |                      |                      |                 |       |       |
|---------------|---------|------------------------------------|------|-------|----------------------|----------------------|-----------------|-------|-------|
| 4             | , (     | C 📜                                |      |       |                      |                      |                 |       |       |
| Ex            | t R     | efresh Send To PO                  |      |       |                      |                      |                 |       |       |
| Exi           | t o     | Operation 👳                        |      |       |                      |                      |                 |       |       |
| Su            | oplier  | General Paint Co.                  |      |       |                      | ✓ Expected Deliv     | 28-Aug-20       |       | *     |
| Drag          | a colu  | mn header here to group by that co | lumn |       |                      |                      |                 |       |       |
|               |         | Toner                              | code | Unit  | Suggestion Min Order | Suggestion Max Order | Order Amount    | Price | Total |
| $\rightarrow$ |         | BASECOAT WHITE                     | 702  | Liter | 5.433419243986       | 25.433419243986      | 25.433419243986 | 0     | 0     |
|               |         | BASECOAT GREENISH BLUE             | 717  | Liter | 5.288149688149       | 15.288149688149      | 15.288149688149 | 0     | 0     |
|               |         | BASECOAT CARBON BLACK              | 781  | Liter | 5.076526315789       | 55.076526315789      | 55.076526315789 | 0     | 0     |
|               |         |                                    |      |       |                      |                      |                 |       |       |

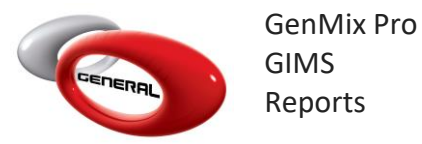

- b. Order shortage Products or Sundries
- i. Select the supplier from the dropdown.

| Supplier | CBSM              | $\sim$ |
|----------|-------------------|--------|
|          | CBSM              |        |
|          | General Paint Co. |        |

ii. Select the products or sundries that you want to order.

|              | Sundry     | Unit  |
|--------------|------------|-------|
| $\checkmark$ | 3M TAPE    | BOX   |
|              | SAND PAPER | BOX   |
| $\checkmark$ | GLOVES     | BOX   |
|              | POLISH     | LITER |
|              |            |       |

- iii. The software displays the quantity that you should order, based on the Min. and Max. Order point that you have set in the products or sundries:
  - Min. Order Suggestion
  - Max. Order Suggestion

| Sundry     | Unit  | Min. Order suggestion | Max. Order suggestion |  |
|------------|-------|-----------------------|-----------------------|--|
| 3M TAPE    | BOX   | 5.0                   | 50.0                  |  |
| SAND PAPER | BOX   | 50.0                  | 300.0                 |  |
| GLOVES     | BOX   | 50.0                  | 300.0                 |  |
| POLISH     | LITER | 5.0                   | 50.0                  |  |
|            |       |                       |                       |  |

#### iv. Enter the quantity to order in the Order Amount

| Min. Order suggestion | Max. Order suggestion | Order Amount | Price | Total |
|-----------------------|-----------------------|--------------|-------|-------|
| 5.0                   | 50.0                  | 20           | 20.0  | 400.0 |
| 50.0                  | 300.0                 | 50           | 4.0   | 200.0 |
| 50.0                  | 300.0                 | 300          | 0     | 0     |
| 5.0                   | 50.0                  | 13           | 0     | 0     |

v. In the menu bar, click on Send to PO.

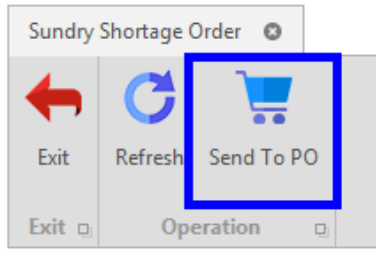

## 5. Cost Tracking

This section displays the price history of products or sundries.

- a. View Cost Tracking
- i. Click on one of these two options.

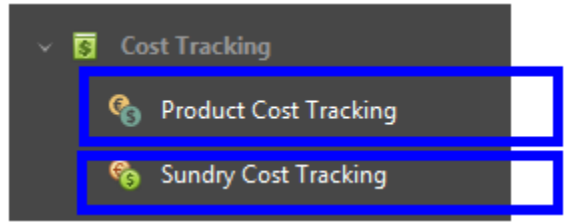

#### ii. From the menu bar, select a product

| Produc   | t Cost Trac | ng 🛛                   |                       |     |
|----------|-------------|------------------------|-----------------------|-----|
| Exit     | Product     |                        | From Date 29-Jul-20 - | ort |
| Exit o   |             |                        |                       | D   |
| Drag a c | olumn hea   | Description            | Code                  |     |
|          |             | VIOLET EXTREME         | 274                   |     |
|          |             | BASECOAT BRIGHT YELLOW | V 729                 |     |
|          |             | GREEN-ROSE EXTREME     | 277                   |     |
|          |             | FLOP MODIFIER          | 350                   |     |
|          |             | METALLIC ADDITIVE      | 360                   |     |
|          |             | BASECOAT GREEN-ROSE EX | TREME 577             |     |
|          |             | 2K CLEAR               | 600                   |     |
|          |             | 2K CONCENTRATED WHITE  | 601                   |     |
|          |             | 2K MIXING WHITE        | 602                   |     |
|          |             | 2K LUMINOUS BLUE       | 611                   |     |
|          |             | 2K MIXING BLUE         | 612                   |     |
|          |             | 2K DEEP BLUE           | 613                   |     |
|          |             | 2K LUMINOUS GREEN      | 621                   |     |
|          |             | 2K MIXING GREEN        | 622                   |     |
|          |             | ×                      | Clear:                |     |

iii. Use the date filter to display the result within a specific period.

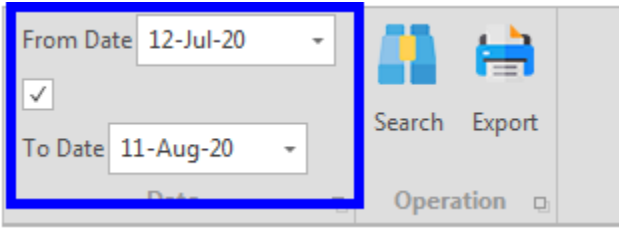

N.B.: to disable the date filter, you should uncheck the box

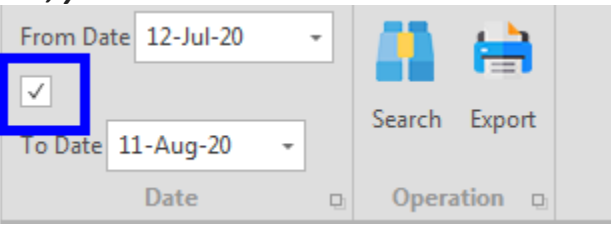

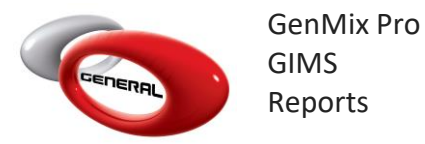

iv. Click on Search.

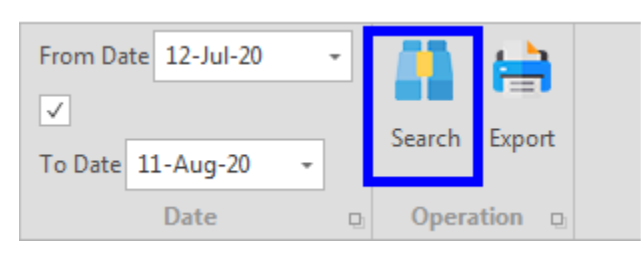

#### b. Export Report

You can always export this report as a file by clicking on the Export button.

| From Da      | te 12-Jul-20 |   | -        |        |         |  |
|--------------|--------------|---|----------|--------|---------|--|
| $\checkmark$ |              |   |          | Canrah | Evenent |  |
| To Date      | 11-Aug-20    | * |          | Search | Export  |  |
|              | Date         |   | <u>p</u> | Opera  | ation 🛛 |  |

## 6. Statement

This section displays the transactions related to every product and sundry.

- a. View Statement
- i. Click on one of these two options

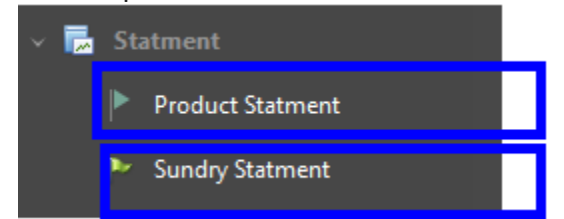

ii. In the Menu bar, select a product

| Sundry   |             | From Date 12-Jul-20 ▼ |
|----------|-------------|-----------------------|
|          |             | Find                  |
| olumn he | Description | Code                  |
|          | 3M TAPE     | 1584                  |
|          | SAND PAPER  | 1236                  |
|          | GLOVES      | 4563                  |
|          | POLISH      | 11423                 |

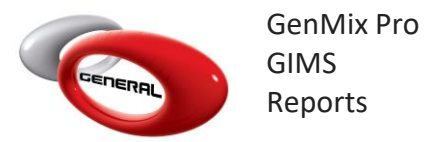

iii. Use the date dropdowns filter the transactions within a specific range

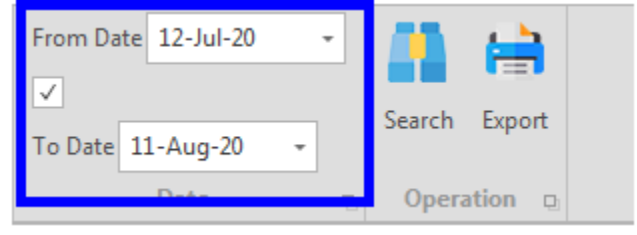

#### N.B.: to disable the date filter, you should untick the filter checkbox

| From Date 12-Jul-20 | - |                |
|---------------------|---|----------------|
| ☑                   |   | Search Export  |
| To Date 11-Aug-20   | * | Scareir Export |
| Date                | Ð | Operation      |

iv. Click on Search.

| From Da | te 12-Jul-20 |   | -      |        |        |
|---------|--------------|---|--------|--------|--------|
| ✓       |              |   | Search | Evport |        |
| To Date | 11-Aug-20    | - |        | Search | Export |
|         | Date         |   | 민      | Орега  | tion 🖪 |

#### b. Export Report

You can always export this report as a file by clicking on the Export button.

| From Da | te 12-Jul-20 |   | •      |        |         |  |
|---------|--------------|---|--------|--------|---------|--|
| ✓       |              |   | Carrel | Evport |         |  |
| To Date | 11-Aug-20    | - |        | Search | Export  |  |
|         | Date         |   | D.     | Opera  | ation 🔉 |  |

## 7. Stock Adjustment

To reset the available quantity for products or sundries access the Stock Adjustment Section

- a. Adjust Stock
- i. Pick on one of these two options

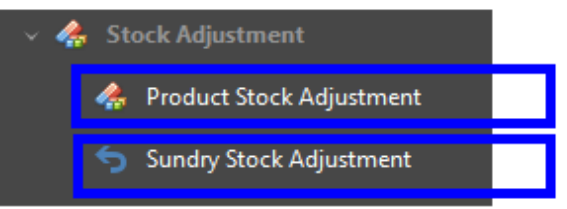

- ii. In the list, the column entitled "Actual Quantity", indicates the real quantity in your stock
- iii. Update this column if there is a difference between the actual quantity in your stock and the quantity entered in the software.

| Product        | Code | Amount In Liter | Actual Quantity |  |
|----------------|------|-----------------|-----------------|--|
| VIOLET EXTREME | 274  | 6.0             | 9               |  |
|                |      |                 |                 |  |

iv. In the menu bar, click on Stock Adjustment.

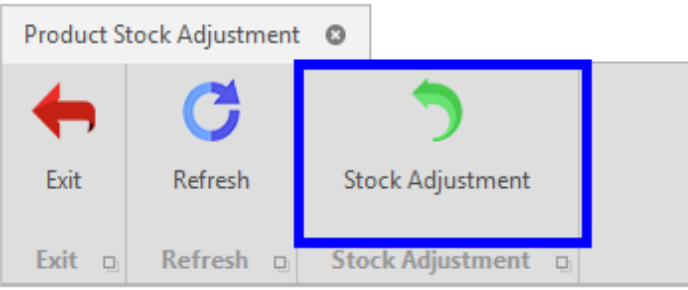

v. The actual quantity entered will updated in the software.

| Product        | Code | Amount In Liter | Actual Quantity |  |
|----------------|------|-----------------|-----------------|--|
| VIOLET EXTREME | 274  | 9.0             | 9.0             |  |
|                |      |                 |                 |  |

## 8. Contact information

For more information or comments, please do not hesitate to contact the General Paint Software support team by email at <u>support.it@generalpaint.biz</u>

Or by phone at +961 9 925 990

We are available from 8:00AM (GMT) to 8:00PM (GMT).